# 経審名人

# V2023.09

# <インストール手順書> (旧版 (V2023.01) システム利用者用)

令和5年9月

株式会社エッサム

~

| 1. | バージョンアップの流れ1                   |
|----|--------------------------------|
| 2. | 旧版データの退避方法2                    |
| 3. | 旧版システムのアンインストール方法4             |
| 4. | 新版(V2023.09)システムのインストール方法6     |
| 5. | 新版(V2023.09)システム用データベースの復元方法10 |
| 6. | 退避した旧版データの復元方法11               |

#### 1. バージョンアップの流れ

旧版から新版(V2023.09)へのバージョンアップの流れは、次のフローのとおりです。

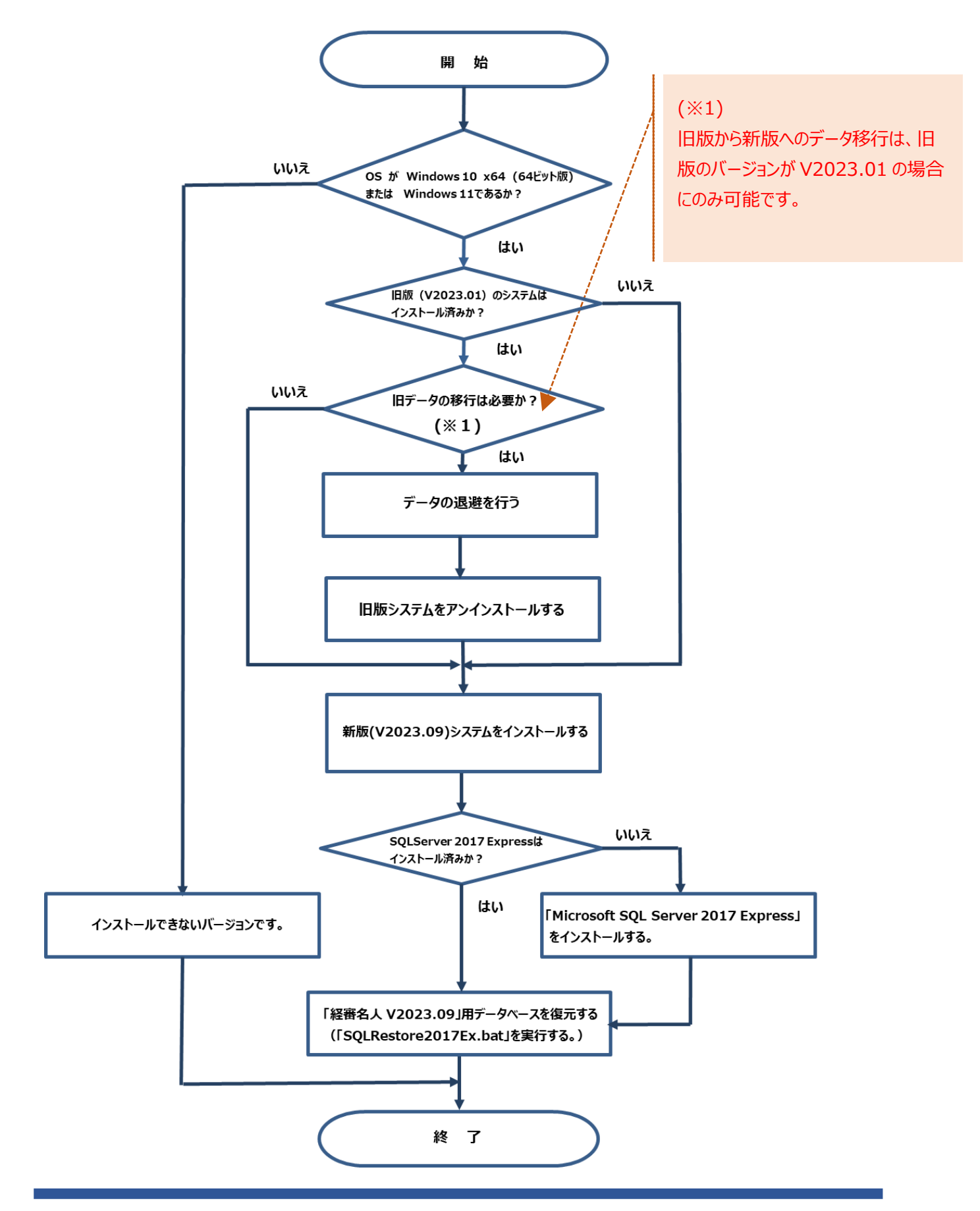

#### 2. 旧版データの退避方法

旧版にて使用していたデータの退避方法は次の通りです。

なお、旧版で使用していたデータが必要ない(新版システムで使用しない)場合には、当処理は不要です。 また、当処理において退避したデータを新版システムで利用する場合には、「6. 退避した旧版データの復元方法」を 参照してください。

| 2 日暮4人       経営事項審査評点計算ソフト         経営事項審査評点計算ソフト         ジステムユーザー名         株式会社エッサム建設                                                                                                    | <ol> <li>① 旧版(経審名人(令和5年1<br/>月改正対応版))を起動後、「実<br/>行」ボタンを選択してください。</li> </ol>                    |
|----------------------------------------------------------------------------------------------------|------------------------------------------------------------------------------------------------|
| 実行       キャンセル         ************************************                                                                                                    | <ol> <li>② 画面上部の「データ退避・復元</li> <li>(M)」を選択後、サブメニューの中から</li> <li>「全データ退避(B)」を選択してくださ</li> </ol> |
| <u>A E # X</u> <u>A E # X</u> <u>A E # A E + A E + A E</u> | ίι                                                                                             |
| <ul> <li>データ退避・復元(M) 「V202205」からの移行(C)</li> <li>① 全データ退避(B)</li> <li>全データ復元(R)</li> <li>指定データ復元(S)</li> </ul>                                                                                                    | 0                                                                                              |

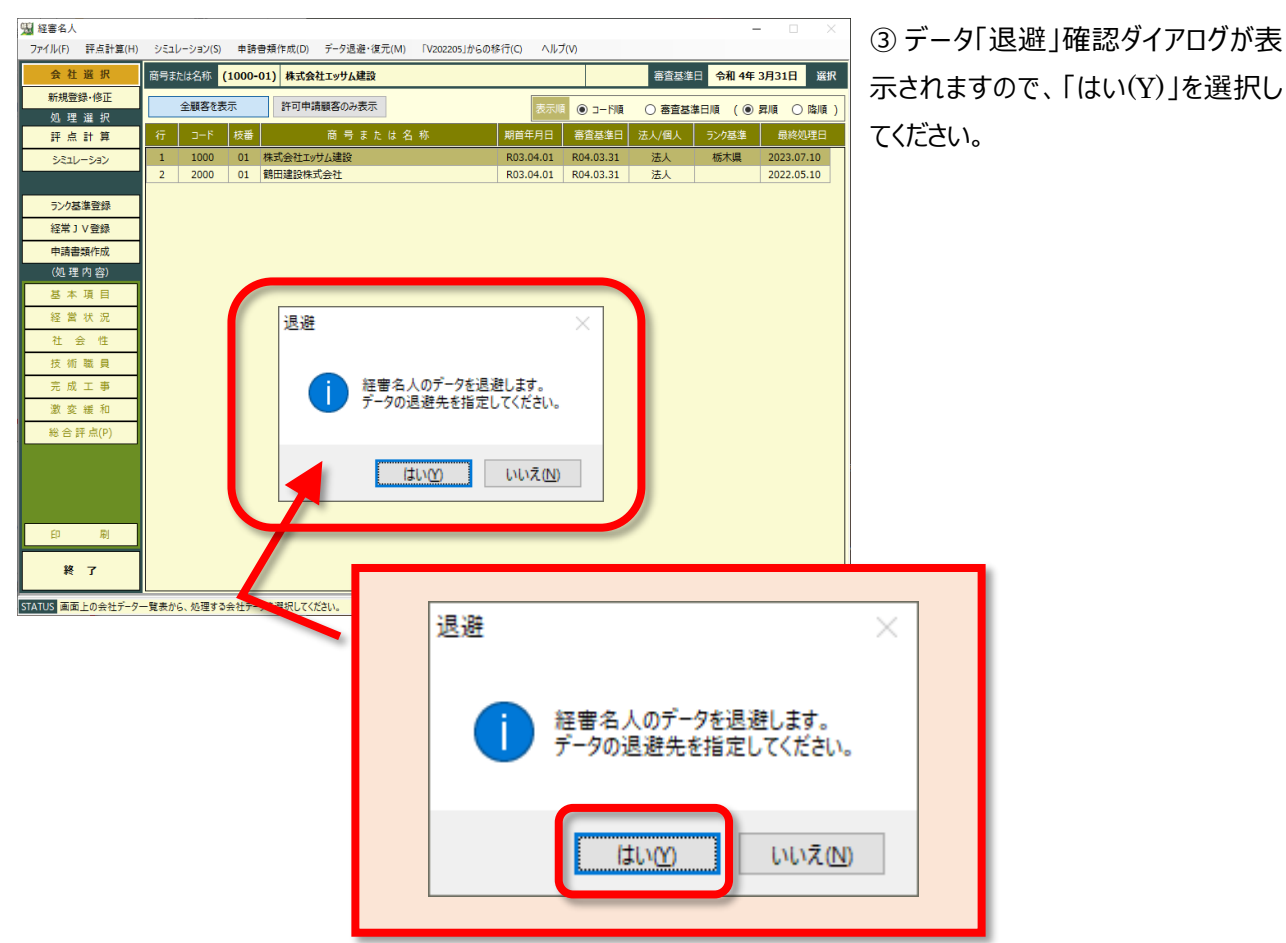

更新日時

C:¥KeiShin¥DataBase¥KT202301\_20230710\_174703.BAK」を作成し

検索条件に一致する項目はありません。

④ 「経審名人のデータの退避指定」ダ × イアログが開きますので、退避データを保 存する場所を指定した後、「保存(S)」 を選択してください。 なお、退避データの標準ファイル名は、

「KT202301 処理年月日 処理時 刻.BAK」が設定されています。

この名称で良い場合には、「保存(S)」 を、また、名称を変更する場合には適 切な名称を付与した後、「保存(S)」を 選択してください。

⑤ 退避処理が終了すると左図のダイア ログが表示されます。

保存した場所、及び保存したファイル名 を確認した後「OK」を選択してください。

以上で、旧版データの退避処理は終了です。

😼 経審名人のデータの退避指定

整理 ▼ 新しいフォルダー

💻 PC 🧊 3D オブジェクト

📕 ダウンロード

📃 デスクトップ 🛗 ドキュメント

▶ ピクチャ 📕 ビデオ

🎝 ミュージック 🟪 ローカル ディスク (C

▲ フォルダーの非表示

退避処理

🕳 Google Drive (D: 🗸

~ 名前

ファイル名(N): KT202301\_20230710\_174703.BAK

退避データ「

ました。

ファイルの種類(<u>T</u>): バックアップファイル(\*.BAK)

🗧 🔶 👻 🛧 📙 > PC > ローカル ディスク (C:) > KeiShin > DataBase

✓ ひ ○ DataBaseの検索

保存(<u>S</u>)

種類

-

サイズ

キャンセル

 $\times$ 

?

## 3. 旧版システムのアンインストール方法

旧版システムのアンインストール方法は次の通りです。

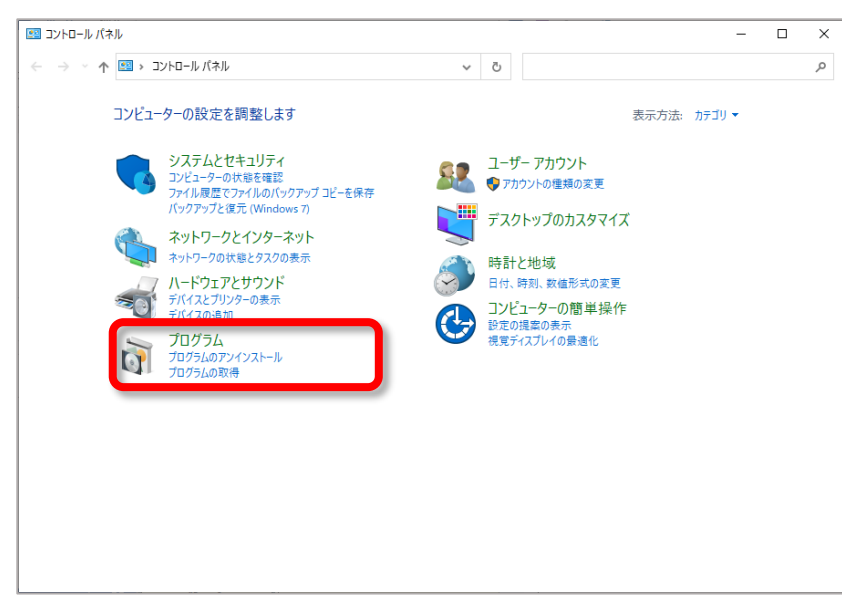

 「コントロールパネル」を開いた後、コ ントロールパネル内の「プログラムのアンイ ンストール」を開いてください。

| 👩 プログラムと機能                                     |                                 |                            | - 🗆 X            |
|------------------------------------------------|---------------------------------|----------------------------|------------------|
| ← → < ↑                                        | レパネル > プログラム > プログラムと機能 > Today | 5 V                        | م                |
| ファイル(E) 編集( <u>E</u> ) 表示( <u>V</u> ) ツー       | -JV(I)                          |                            |                  |
| コントロール パネル ホーム                                 | プログラムのアンインストールまたは変              | 更                          |                  |
| インストールされた更新プログラムを<br>表示                        | プログラムをアンインストールするには、一覧からブ<br>す。  | ログラムを選択して [アンインストール]、[変更]、 | または [修復] をクリックしま |
| <ul> <li>Windows の機能の有効化または<br/>無効化</li> </ul> | 整理 ▼ アンインストール 『更 修復             |                            | III - ()         |
| ネットワークからプログラムをインスト<br>ール                       | 2前                              | <b>※</b> 行元                | 1775 x #47       |
|                                                | 100 程書名人V2023.01                | 株式会社エッサム                   | 2023/07/10       |
|                                                |                                 |                            |                  |
|                                                |                                 |                            |                  |
|                                                |                                 |                            |                  |
|                                                |                                 |                            |                  |
|                                                |                                 |                            |                  |
|                                                |                                 |                            |                  |
|                                                | <i>.</i>                        |                            |                  |
|                                                | ▲ 株式会社エッサム製品バージョン:              | 19.0.0                     |                  |
|                                                | 917:                            | 112 MB                     |                  |
| <b></b>                                        |                                 |                            |                  |
| プログラムと機能                                       |                                 |                            |                  |
| 2 G 2 2 LAC 100 BE                             |                                 |                            |                  |

経審名人V2023.01をアンインストールしますか?

今後、このダイアログボックスを表示しない

I

②「プログラムのアンインストール又は変更」に表示されているプログラム一覧の中から、旧版の「経審名人」を選択した後、画面上部の「アンインストール」を選択してください。

③「アンインストール」を選択することに より、左図のダイアログが表示されますの で、「はい(Y)」を選択してください。

いいえ(N)

はい(Y)

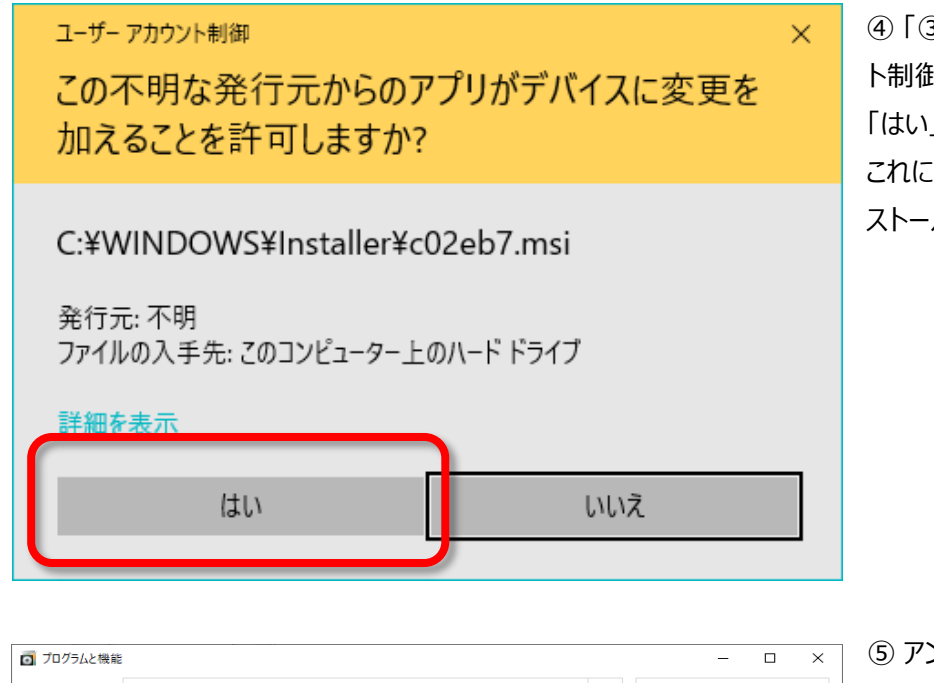

④「③」の操作により、「ユーザアカウント制御」ダイアログが表示されますので、
 「はい」を選択してください。
 これにより、旧版「経審名人」のアンインストール処理が開始されます。

⑤ アンインストール処理が終了後、「プ ログラムのアンインストール又は変更」の プログラム一覧から「経審名人」が削除 されていることを確認してください。

| ← | → * ↑ <u>10</u> « プログラム   | > プログラムと機能 → LongTimeAgo                               | 5 V                     | م            |
|---|---------------------------|--------------------------------------------------------|-------------------------|--------------|
|   | コントロール パネル ホーム            | プログラムのアンインストールまたは変更                                    |                         |              |
|   | インストールされた更新プログラムを<br>表示   | プログラムをアンインストールするには、一覧からプログラムを選ま<br>リックします。             | Rして [アンインストール]、[変更]、または | [修復]をク       |
| • | Windows の機能の有効化または<br>気効心 |                                                        |                         |              |
|   | 無効1C                      | 整理 ▼                                                   |                         | == - ?       |
|   | ネットワークからフロクラムをインスト<br>ール  | 名前 ~                                                   | 発行元                     | 122×         |
|   |                           | Microsoft Teams                                        | Microsoft Corporation   | 2021/12/16   |
|   |                           | TeamViewer                                             | TeamViewer              | 2021/09/22   |
|   |                           | 🔀 Adobe Acrobat X Standard - Japanese                  | Adobe Systems           | 2021/05/18   |
|   |                           | Epson ScanSmart                                        | Seiko Epson Corporation | 2021/05/14   |
|   |                           | EPSON 7=17/                                            | Seiko Epson Corporation | 2021/05/14   |
|   |                           | Epson Photo+                                           | Seiko Epson Corporation | 2021/05/14   |
|   |                           | े Epson Event Manager                                  | Seiko Epson Corporation | 2021/05/14   |
|   |                           | 🐻 Epson 接続診断ツール                                        | Seiko Epson Corporation | 2021/05/14   |
|   |                           | ■ EPSON Scan PDF 機能拡張                                  | SEIKO EPSON Corp.       | 2021/05/14   |
|   |                           | 💩 Epson Print CD                                       | Seiko Epson Corporation | 2021/05/14   |
|   |                           | IEPSON Scan OCR コンポーネント                                | SEIKO EPSON Corp.       | 2021/05/14   |
|   |                           | Hicrosoft Visual C++ 2015 Redistributable (x86) - 14.0 | Microsoft Corporation   | 2021/05/14   |
|   |                           | 🐺 Epson Scan 2                                         | Seiko Epson Corporation | 2021/05/14   |
|   |                           | 📔 EPSON EP-713A Series プリンター アンインストール                  | Seiko Epson Corporation | 2021/05/14   |
|   |                           | Microsoft SQL Server 2012 Setup (English)              | Microsoft Corporation   | 2021/04/01   |
|   |                           | Microsoft SQL Server 2012 Native Client                | Microsoft Corporation   | 2021/04/01   |
|   |                           | Hicrosoft Visual C++ 2015 Redistributable (x64) - 14.0 | Microsoft Corporation   | 2021/04/01 🗸 |
|   |                           | <                                                      |                         | >            |
|   |                           | 現在インストールされているプログラム 合計:<br>62 個のプログラムがインストールされています      | ナイズ: 7.02 GB            |              |

### 4. 新版(V2023.09)システムのインストール方法

#### (1) インストールプログラムのダウンロードと解凍

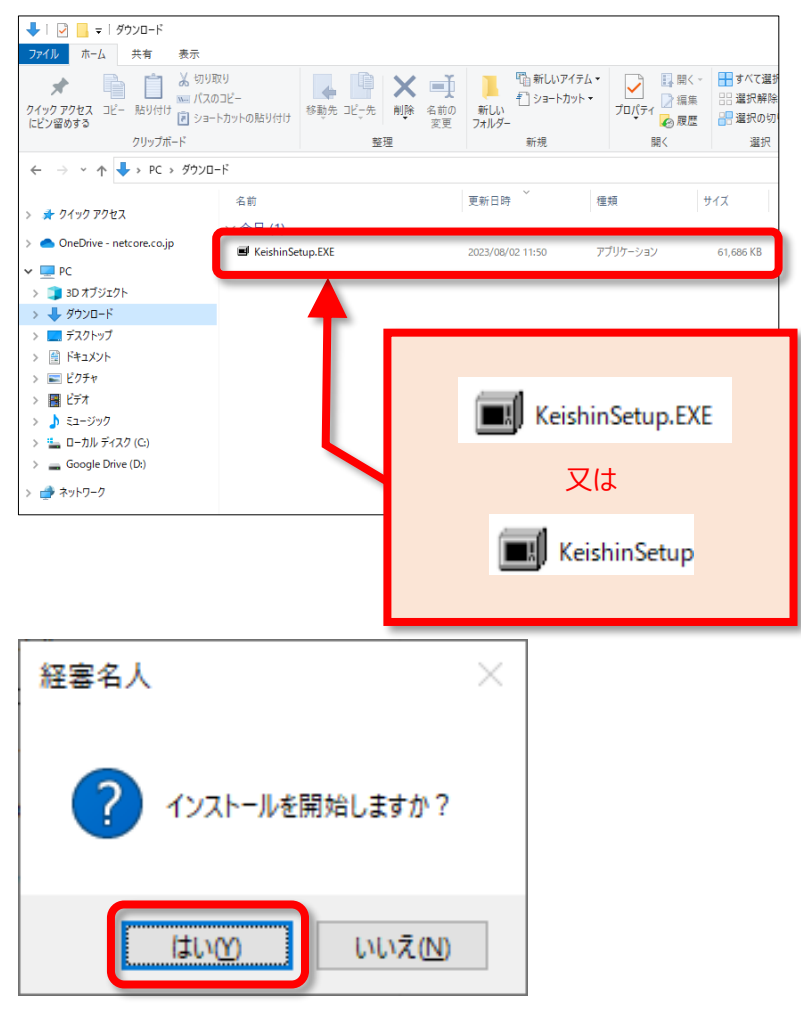

 ・弊社 WEB サイト「ゆりかご倶楽部」
から「経審名人 V2023.09 インストー
ル」プログラムをダウンロードしてください。

#### ② ダウンロードした

「KeishinSetup.EXE」を実行してくだ さい。

なお、拡張子(.EXE)は、ご使用 PC のエクスプローラの設定によっては表示さ れない場合もあります。

③ 実行すると「インストール開始確認」 のダイアログが表示されますので、「はい」 を選択してください。

| 進捗状況 |                                        | ×     |
|------|----------------------------------------|-------|
|      |                                        |       |
|      |                                        |       |
|      |                                        |       |
| 展開中  | 経審名人V202309INSTALL¥SQLRestore2017Exbat |       |
|      |                                        | キャンセル |

| Windows インストーラー |       |
|-----------------|-------|
| インストールの準備中      |       |
|                 | キャンセル |

④「はい(Y)」を選択すると、「経審名
 人 V2023.09」インストール用ファイルの解凍処理が始まります。
 標準では、「C:¥tmp¥ 経審名人
 INSTALL¥」に解凍したファイルが格納
 されます。

⑤ 解凍処理が終了すると、上図の画 面が自動で閉じ、インストールの準備画 面が表示されます。

以上で、「経審名人 V2023.09」のイ ンストールファイルの解凍処理は終了で す。 (2) 「経審名人 V2023.01」のインストール

| 4 经案名人V2023.09                                                         | - 🗆 X                                                              | ① インストールの準備画面が表                                      |
|------------------------------------------------------------------------|--------------------------------------------------------------------|------------------------------------------------------|
| 経審名人V2023.09 セットアップ ウィザート                                              | へようこ 大学 おうこ 大学 おうこ 大学 おうこ 人 かく かく かく かく かく かく かく かく かく かく かく かく かく | 示されます。<br>「次へ(N)」を選択してください。                          |
| インストーラーは 経審名人V2023.09 をインストールするため                                      | に必要な手順を示します。                                                       |                                                      |
| この製品は、著作権に関する法律および国際条約により保護<br>または一部を無断で複製したり、無断で複製物を頒布すると、<br>注意ください。 | されています。この製品の全部<br>著作権の侵害となりますのでご                                   |                                                      |
| 〈 戻る(B)                                                                | 次へ(N) > キャンセル                                                      |                                                      |
|                                                                        |                                                                    | ② インストールの準備が整うと、<br>左図の画面が表示されます。イ<br>ンストールを継続するためには |

「次へ(N)」を選択してください。

経審名人V2023.09 をインストールする準備ができました。 [次へ]をクリックしてインストールを開始してください。 く戻る(B) 次へ(い)> キャンセル

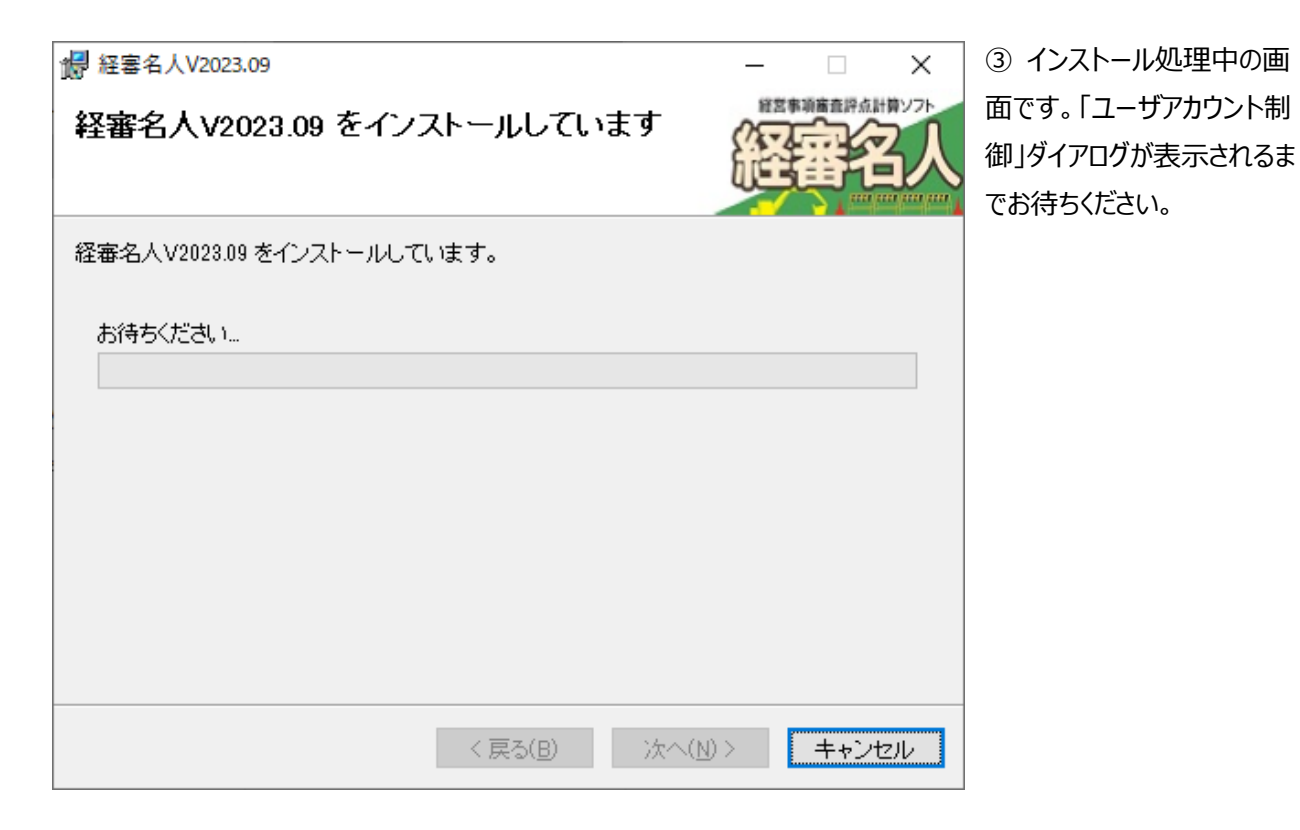

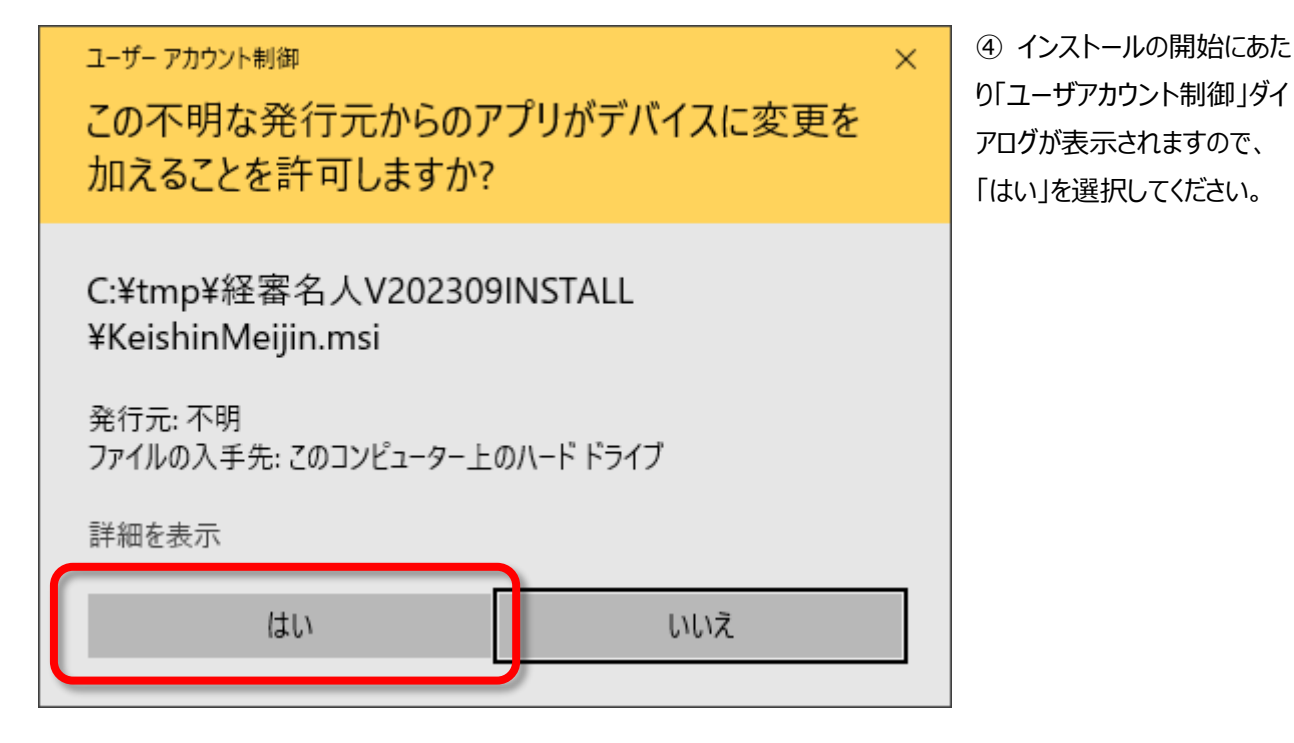

| ₩ 経審名人V2023.09             | – 🗆 X         | ⑤ インストール処理中の画面 |
|----------------------------|---------------|----------------|
| 経審名人V2023.09 をインストールしています  | 経営事項審査評点計算ソフト | です。インストール処理が終了 |
|                            | <b>祥番</b> 名人  | するまでお待ちください。   |
| 経審名人V2023.09 をインストールしています。 |               |                |
| お待ちください                    |               |                |
|                            |               |                |
|                            |               |                |
|                            |               |                |
|                            |               |                |
|                            |               |                |
|                            |               |                |
| く 戻る(8) 次へ(1               | リン キャンセル      |                |

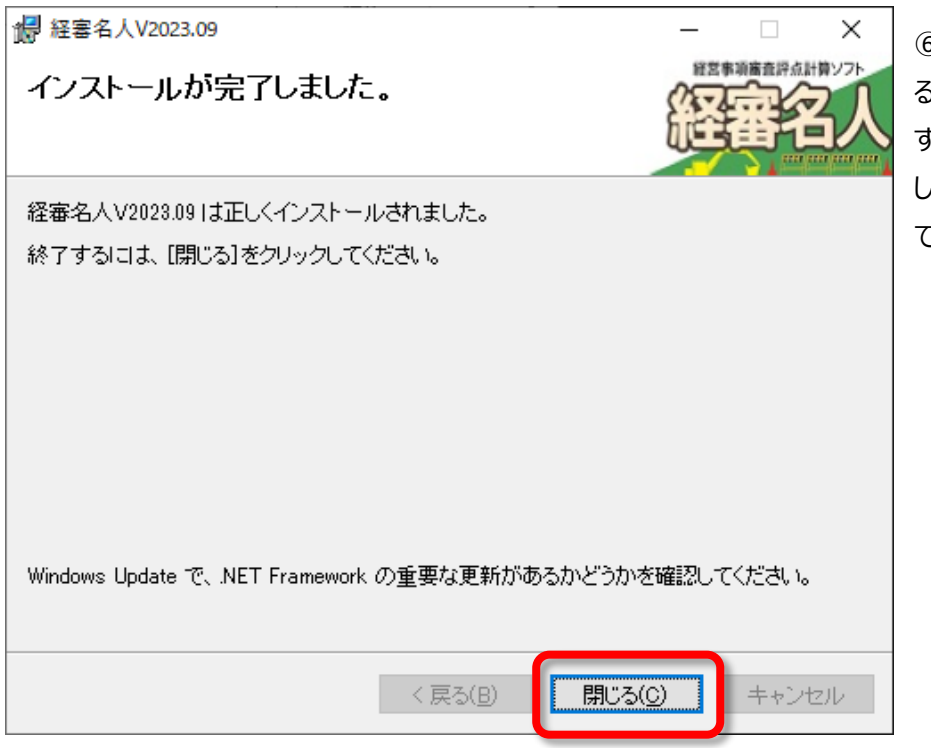

⑥ インストール処理が終了す ると左図の画面が表示されま す。「閉じる(C)」ボタンを選択 してインストール処理を終了し てください。

以上で、「経審名人 V2023.09」のインストール処理は終了です。

続いて、「5.新版(V2023.09)システム用データベースの復元方法」へお進みください。

## 5. 新版(V2023.09)システム用データベースの復元方法

「経審名人 V2023.09」用データベースの復元処理を行います。

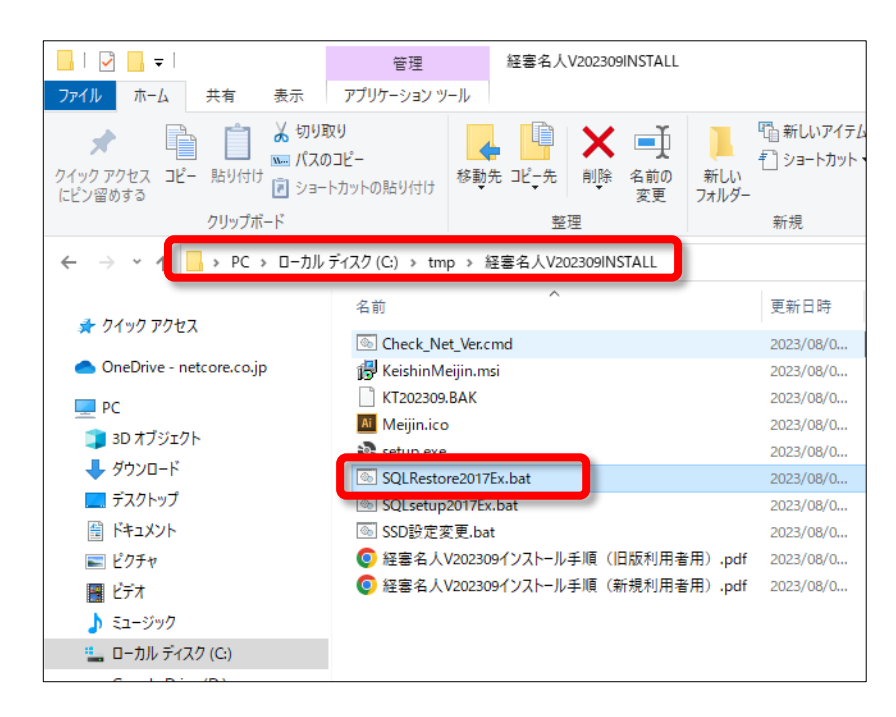

 「経審名人 V2023.09 インストー ルファイル」を解凍したフォルダー
 の中に格納されている
 「SQLRestore2017Ex.bat」を実行してください。

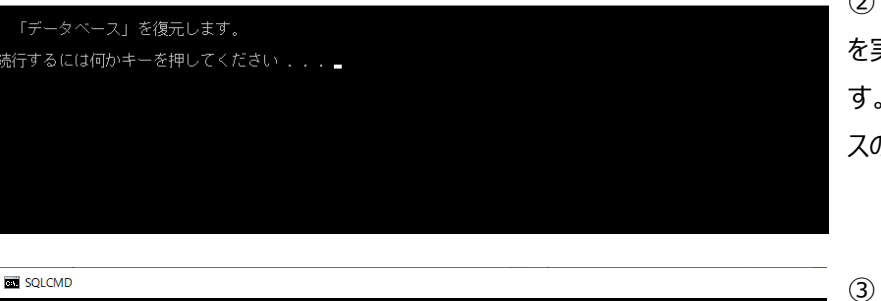

②「SQLRestore2017ExSP2.bat」 を実行すると左図の画面が表示されま す。「Enter キー」を押して、データベー スの復元処理を開始してください。

③ データベースの復元処理が開始されると、左図の画面が表示されます。終 了するまで少々お待ちください。

④ データベースの復元が終了すると左
 図の画面が表示されます。「Enter キー」
 を押して画面を閉じてください。

読行するには何かキーを押してください . . .

C:¥WINDOWS¥system32¥cmd.exe

「データベース」を復元中.....

C:¥WINDOWS¥system32¥cmd.exe

正常終了しました。

以上で、「経審名人 V2023.09」用データベースの復元処理は終了です。

#### 6. 退避した旧版データの復元方法

新版システム(経審名人 V2023.09)において、旧版で利用していたデータを使用する場合には、新版システムを実行し、旧版データからの移行処理を行います。

なお、この処理では、「2. 旧版データの退避方法」にて退避したファイルを使用することになります。

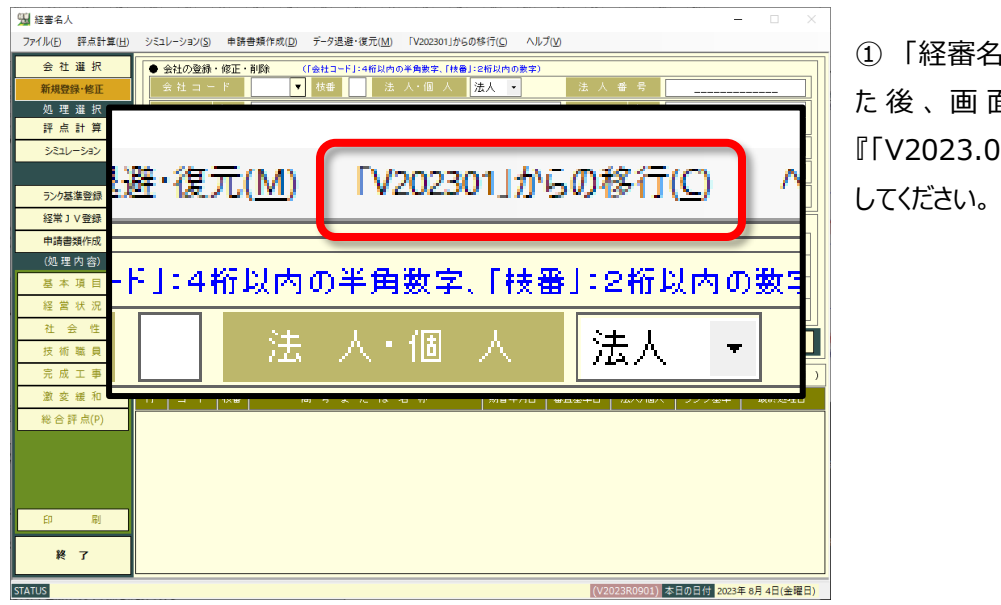

① 「経審名人 V2023.09」を起動した後、画面上部のメニューから 『「V2023.09」からの移行(C)』を選択 してください。

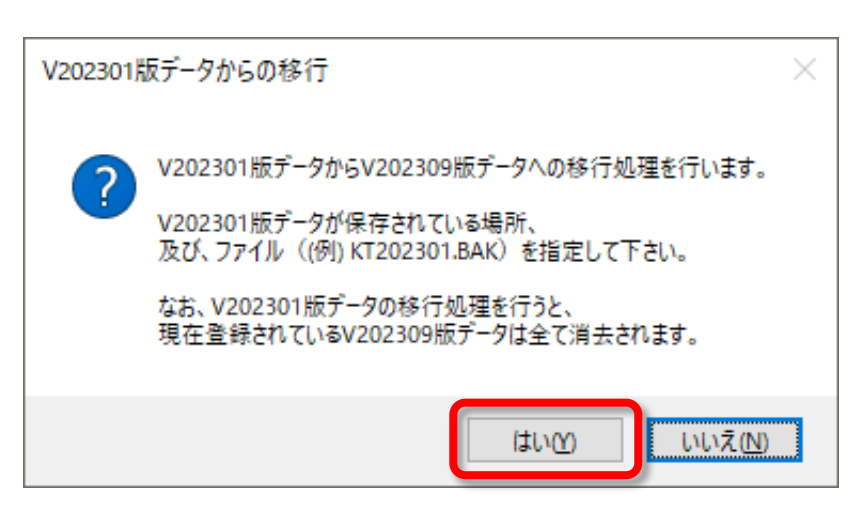

② 「旧版(V2023.01)版データからの 移行」ダイアログが表示されますので、メッ セージを確認後、「はい(Y)」を選択してく ださい。

なお、旧版からのデータ移行を行うと、現 在登録されている全てのデータが消去さ れます。新版システムでデータを登録した 後、旧版からのデータ移行を行う場合に はご注意ください。

| <sup>9</sup> 월 「V202301版デ−夕」格納場所の指示                                                                                                    |                                            |                                                                                    | ×                             | ③「旧版(V2023.01)版データ                                                                                                    |
|----------------------------------------------------------------------------------------------------|--------------------------------------------|------------------------------------------------------------------------------------|-------------------------------|----------------------------------------------------------------------------------------------------|
| ← → · ↑                                                                                                    | スク(C:) > KeiShin > DataBase v く            | ・ DataBaseの検索                                                                      |                               | からの移行」ダイアログが開きます。                                                                                                    |
| 整理 ▼ 新しいフォルダー                                                                                                    |                                            |                                                                                    | •                             | この画面で、移行対象とする旧                                                                                                    |
| <ul> <li>PC</li> <li>3D オブジェクト</li> <li>ダウソロード</li> <li>デスクトップ</li> <li>ドキュメント</li> <li>ビグチャ</li> <li>ビデオ</li> <li>ミュージック</li> <li>ローカル ディスク (C:)</li> <li>Google Drive (D:)</li> <li>ネットワーク</li> </ul> | ▲前<br>▲前<br>▲ KT202301_20230710_174703.BAK | 更新日時 種3<br>2023/07/10 17:49 BA<br><i>/(ックアップファイル</i> (*.BAK)<br>関く( <u>O</u> ) キャン | 頃<br>K ファイル<br>×<br>セル<br>.:i | この画面で、移行対象とする旧版データを指定後、「開く(O)」を<br>選択してください。<br>なお、旧版システムで退避したデ<br>ータのファイル名は、標準では「KT<br>202301_処理日_処理時刻.B<br>AK」(例:KT202301_20230<br>710_174703.BAK) となって<br>います。 |
| 旧版(V202301版)う                                                                                                    | -<br>- 夕の移行<br>02301版)データから新版への移行          | 処理を終了しました。                                                                         | ×                             | ④ 旧版データからの移行処理が<br>終了すると左図のダイアログが表<br>示されます。                                                                                                    |
|                                                                                                    |                                            | ОК                                                                                 |                               |                                                                                                    |

以上の、操作により旧版データからの移行処理(旧版データの復元)は終了です。

#### 経営事項審査評点計算ソフト「経審名人」(V2023.09) インストール手順書(旧版(V2023.01)システム利用者用)

令和5年9月

編集・発行 株式会社エッサム

Mail yurikago@essam.co.jp FAX 03-5256-7804

※本マニュアルの無断転載・複写を禁止します。